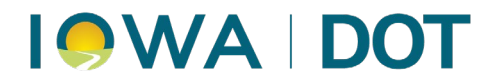

## **ARTS System Access Job Aid – County Requests**

MVD Learning & Development

The ARTS System Access Wizard will enable County Treasurers, and any other designated administrators, to submit ARTS system access requests for new employees, as well as modify and terminate existing employee access. For assistance, please contact <u>system.access@iowadot.us</u>.

### Contents

| New (Add Employees) Requests | 2  |
|------------------------------|----|
| Modify Employee Requests     | 10 |
| Terminate Employee Requests  | 15 |

| Accessing the                         | The System Access Wizard can be accessed through:                                                                                                    |
|---------------------------------------|----------------------------------------------------------------------------------------------------|
| System<br>Access<br>Wizard in<br>ARTS | <ul> <li>ARTS → Tools → System Access Request → ARTS Access Request</li> <li>Or users can type "AAR" in Fast Path field available near the menu bar to launch the application.</li> </ul>          |
| ARTS User<br>Groups                   | <ul> <li>DL Issuance - For users that will be performing Drivers<br/>Licensing (DL) functions.</li> </ul>                                                                                          |
| Denned                                | <ul> <li>VRT - For users that will be performing Vehicle Registration<br/>and Titling (VRT) functions.</li> </ul>                                                                                  |
|                                       | <ul> <li>Both DL &amp; VRT- For users that will be performing both DL and<br/>VRT functions.</li> </ul>                                                                                            |
| Changing                              | User Groups may change:                                                                                                    |
| User Groups                           | • To add a user group to an employee's access profile, a <u>Modify</u><br><u>Employee Request</u> should be submitted.                                                                             |
|                                       | <ul> <li>To remove a user group from an employee's access profile, or<br/>if an employee retires, or is terminated, a <u>Terminate</u><br/><u>Employee Request</u> should be submitted.</li> </ul> |

## 

## New (Add Employees) Requests

- 1. Access the System Access (SA) Wizard in ARTS.
  - a. Access ARTS and Log In

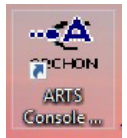

b. From the menu on the home screen select:

| $\textbf{Tools} \rightarrow \textbf{System Access Request} \rightarrow \textbf{ARTS Access Request}$ |
|----------------------------------------------------------------------------------------------------|
| (Fast Path "AAR")                                                                                    |

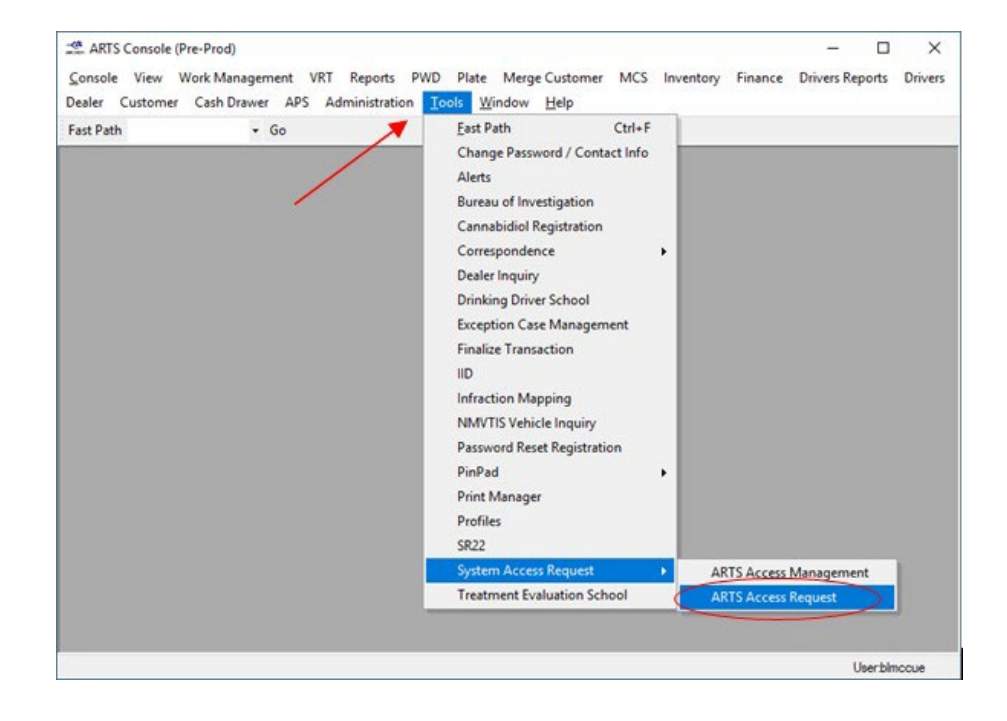

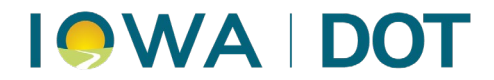

- 2. Input the employee's name and email addresses for employee and supervisor.
- 3. Select "Next" (not available until all required fields have been populated).

| SA Request - Landing Page | - Please provide Employee                     | Name and Email Address - [Decen                           | nber 24, 2015] |        | 83 |
|---------------------------|-----------------------------------------------|-----------------------------------------------------------|----------------|--------|----|
|                           | Welcome<br>This wizard allows you to          | create new system access request.                         |                |        |    |
|                           | Please provide employ<br>then Supervisor name | yee name, then an email addre<br>e, then an email address | ISS            |        |    |
|                           | First Name:                                   | Middle Name:                                              | Last Name      | ¢      |    |
|                           | Steven                                        |                                                           | Greg           |        |    |
|                           | Email Address of employe                      | ee:                                                       |                |        |    |
|                           | Steven.Greg@gmail.com                         |                                                           |                |        |    |
|                           | Supervisor/Treasurer Na                       | ame Submitting this Request:                              |                |        |    |
|                           | Abbasali Trunkwala                            |                                                           |                |        |    |
|                           | Supervisor/Treasurer En                       | nail Address:                                             |                |        |    |
|                           | abbas trunkwala@gmail.c                       | com                                                       |                |        |    |
|                           | Click on "Next" to Contin                     | 106                                                       |                |        |    |
|                           |                                               | < Back                                                    | K Next >       | Cancel |    |

Users will be taken to the Type and Categories screen.

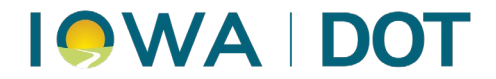

- **4.** Select the request type "**Add Employee**" and choose the desired category. See <u>ARTS</u> <u>User Groups Defined</u> for assistance with selecting the desired category.
- 5. Select "Next".
  - Note: The "Next" button will only enable if User performs above action.

| SA Request - Please select Type | ຄະ Category for: Steven Greg | - [December 24, 2015]                                 | - 8 2  |
|---------------------------------|------------------------------|-------------------------------------------------------|--------|
|                                 | Please select a Reque        | est type and its category                             |        |
| 닏                               | Request Type:                | Add Employee<br>Modify Employee<br>Terminate Employee |        |
|                                 | Type Categories:             | DL Issuance<br>VRT<br>Both(DL&VRT)                    |        |
|                                 | Click on "Next" to Continu   | <u>.</u>                                              |        |
|                                 |                              |                                                       |        |
|                                 |                              |                                                       |        |
|                                 |                              |                                                       | _      |
|                                 |                              | < Back Next                                           | Cancel |

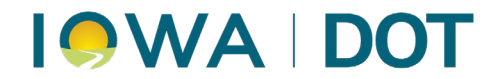

6. Depending on the category selected, users will be taken to the DL Issuance, VRT, or Both (DL&VRT) access screens. See below for required fields that need to be completed before proceeding to Step 7.

| ef Hire:  red Actions: kground Check  Finger Printing or access  Add to LMS Group  werent. |
|--------------------------------------------------------------------------------------------|
| red Actions:<br>kground Check I Finger Printing<br>for access I Add to LMS Group           |
| nement. A                                                                                  |
| -                                                                                          |
| r 1 0 Al 0 Arkeny DL Staten Addir Rouge Staten                                             |
|                                                                                            |

#### **Mandatory Fields:**

- Date of Hire This can be in the past as well as in the future.
- **Required Actions** (Fingerprinting, Background Check, SA for Access, Add to LMS group) are mandatory on this workflow and will be required by default.
- Select at least one **location**.
- Select at least one **CD/Vaults** option.
- County employee issuing driver's license?:
  - If User selects this option, by default All Locations Cash Drawers & Consolidation Groups will be available for selection for all available locations.
  - **Consolidation Groups** will become visible and it is mandatory to select consolidation groups.
- **Comments** Should specify if ERMS access and drive tablet access is needed, the default location, indicate what existing user this new user should mirror. Also specify if user will need access to inventory.

# 

#### VRT: (Vehicle Registration and Titling)

| Supervisor Name:       Abbasali Trunkwala       Employee Email:       Steven.Greg@gmail.com         Supervisor Email:       abbas.trunkwala@gmail.com       County Name:       Adair         Date of Hire:       12/24/2015       Required Actions:       Image: County Name:         V SA for Access       Add to LMS Group         Comments:       This is a test for Add Employee - VRT workflow in development environment.         Locations/CD/CG       County       Acceunt County |   |
|----------------------------------------------------------------------------------------------------|---|
| Supervisor Email:     abbas.trunkwala@gmail.com     County Name:     Adair       Date of Hire:     12/24/2015     Paquired Actions:       Image: SA for Access     Image: Add to LMS Group       Comments:     This is a test for Add Employee - VRT workflow in development environment.       Locations/CD/CG       Locations:                                                                                                    | 1 |
| Date of Hire:       12/24/2015         Image: State of Add to LMS Group         Comments:       This is a test for Add Employee - VRT workflow in development environment.         Locations/CD/CG         Locations:         Comments:                                                                                                    | 5 |
| Comments: This is a test for Add Employee - VRT workflow in development environment.                                                                                                    | 5 |
| Comments: This is a test for Add Employee - VRT workflow in development environment.                                                                                                    | 5 |
| Locations/CD/CG                                                                                                    |   |
| Locations/CD/CG                                                                                                    |   |
| Locations/CD/CG                                                                                                    |   |
| Locations/CD/CG                                                                                                    |   |
|                                                                                                    |   |
| Adair Issuance Station                                                                                                    | _ |
| Adair Issuance Station Cash Drav                                                                                                    |   |
|                                                                                                    |   |
|                                                                                                    |   |
|                                                                                                    |   |

#### **Mandatory Fields:**

- Date of Hire This can be in the past as well as in the future.
- **Required Actions** (Fingerprinting, Background Check, SA for Access, Add to LMS group) are mandatory on this workflow and will be required by default.
- Location
- **CD/Vaults** (Cash Drawer)
- Account Groups
- **Comments** Specify what existing user the new user should mirror and if the user will need access to order inventory.

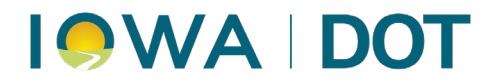

#### Both (DL&VRT)

| Request Type: Add E<br>Supervisor Name: Abbas<br>Supervisor Email: abbas                                          | mployee - DLVRT<br>sali Trunkwala<br>.trunkwala@gmail.com                       | Employee Name:<br>Employee Email:<br>County Name:  | Steven Greg<br>Steven,Greg@gmail.c<br>Adair                                                                    | om        |   |   |
|----------------------------------------------------------------------------------------------------|---------------------------------------------------------------------------------|----------------------------------------------------|----------------------------------------------------------------------------------------------------|-----------|---|---|
| Applicable Changes:                                                                                               | ng driver's license?                                                            | Date of Hire:<br>12/24/2015                        |                                                                                                    |           |   |   |
| CDL Drive Giver? Car Drive Giver?                                                                                 | g driver's license?                                                             | Required Actions:                                  | [] Finger Printing                                                                                             |           |   |   |
| And the second second second                                                                                      |                                                                                 |                                                    |                                                                                                    |           |   |   |
| Motorcycle Drive Giver Comments: This is a test for a                                                             | ?<br>Add Employee - Both Workflo                                                | [V] SA for access<br>w in development environment. | [√] Add to LMS Gr                                                                                              | oup       |   |   |
| Motorcycle Drive Giver Comments: This is a test for J Locations/CD/CG                                             | ?<br>Idd Employee - Both Workfic                                                | SA for access                                      | [v] Add to LMS Gr                                                                                              | oup       |   | 4 |
| Motorcycle Drive Giver     Comments: This is a test for J     Lecations/CD/CG     Locations:                      | ?<br>idd Employee - Both Workdic<br>CD/Vaults                                   | W in development environment.                      | Consolidation Group                                                                                            | oup<br>S: | 1 | 4 |
| Motorcycle Drive Giver Comments: This is a test for J Locations/CD/CG Locations: Adair - Primary; Adair - Special | ?<br>Idd Employee - Both Workfic<br>CD/Vaults<br>All<br>OVMCS<br>OVMCS<br>OVMCS | Cash Drawer 1<br>Cash Drawer 2<br>Cash Drawer 3    | Add to LMS Gr      Consolidation Group     None     Al     Al     Ader Issuence Stats     Maker Issuence Stats | s:        |   |   |

Mandatory Fields:

- Date of Hire This can be in the past as well as in the future.
- **Required Actions** (Fingerprinting, Background Check, SA for Access, Add to LMS group) are mandatory on this workflow and will be required by default.
- Location
- **CD/Vaults** (Cash Drawer)
- County employee issuing driver's license?
  - If User selects this option, by default All Locations Cash Drawers & Consolidation Groups will be available for selection for all available locations.
  - **Consolidation Groups** will become visible and it is mandatory to select consolidation groups.
- **Comments** Should specify if ERMS access and drive tablet access is needed, the default location, indicate what existing user this new user should mirror. Also specify if user will need access to inventory.

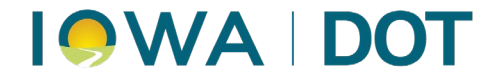

- 7. Once all items have been selected/requested, select "Next".
  - Note: All mandatory information must be selected before "Next" will become available.

Users will be taken to the Summary Page. This is a confirmation page and last chance for users to make any modification to the system access request.

- 8. Review the summary page and confirm it is accurate.
  - a. If accurate- Select "Next".
  - b. If inaccurate- Select "Back" and make the necessary corrections.

| Request Type:<br>Supervisor Name:<br>Supervisor Email:          | ChangeEmployee-Both<br>Abbasali Trunkwala                 | Employee Name:<br>Employee Email: | Steven Greing    |  |
|-----------------------------------------------------------------|-----------------------------------------------------------|-----------------------------------|------------------|--|
| Supervisor Name:<br>Supervisor Email:                           | Abbasali Trunkwala                                        | Employee Email:                   | steven@amail.com |  |
| Supervisor Email:                                               | abbas truskurala@amail.com                                |                                   | acconegnation    |  |
|                                                                 | abbas.uunkwala@ginaii.com                                 | County Name:                      | Adair            |  |
| You are about to cr<br>for category : Both<br>Please Press "Nex | reate System Access Request for :Steven<br>t' to Continue | Greing                            |                  |  |

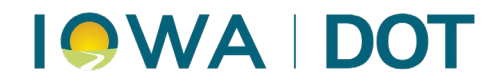

9. Select "Finish" to close out.

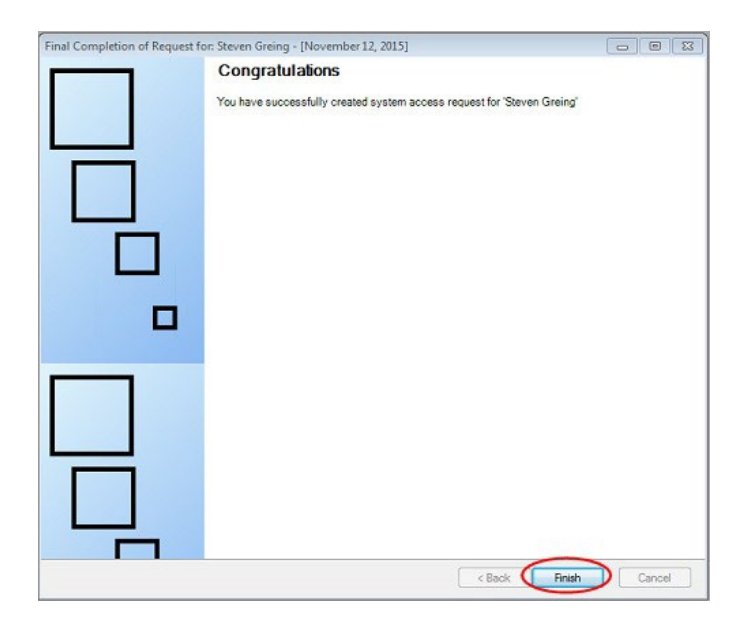

Note: If there is an error while creating the system access request, the page will be displayed as below:

| Final Completion of Request fo | r: Steven Greing - [November 12, 2015]                                                                                                    |           |
|--------------------------------|----------------------------------------------------------------------------------------------------|-----------|
|                                | Error Occured!<br>Unexpected error occured while creating your system access request for Ster<br>Please contact your System Administrator! | en Greing |
|                                |                                                                                                    |           |
|                                | < Back Finish                                                                                                    | Cancel    |

If you receive this error, please send a screenshot to <u>system.access@iowadot.us</u>.

The system access request process is now complete.

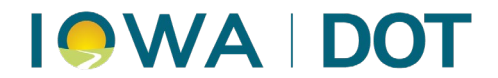

## **Modify Employee Requests**

County Employees: For changes to email address, username, and/or sub-affiliation for the user's Workday Learning account, also send an email to mvd.learninganddevelopment@iowadot.us.

- 1. Access the System Access (SA) Wizard in ARTS.
  - a. Access ARTS and Log In

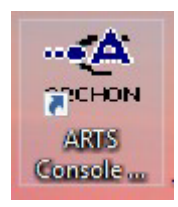

b. From the menu on the home screen select:

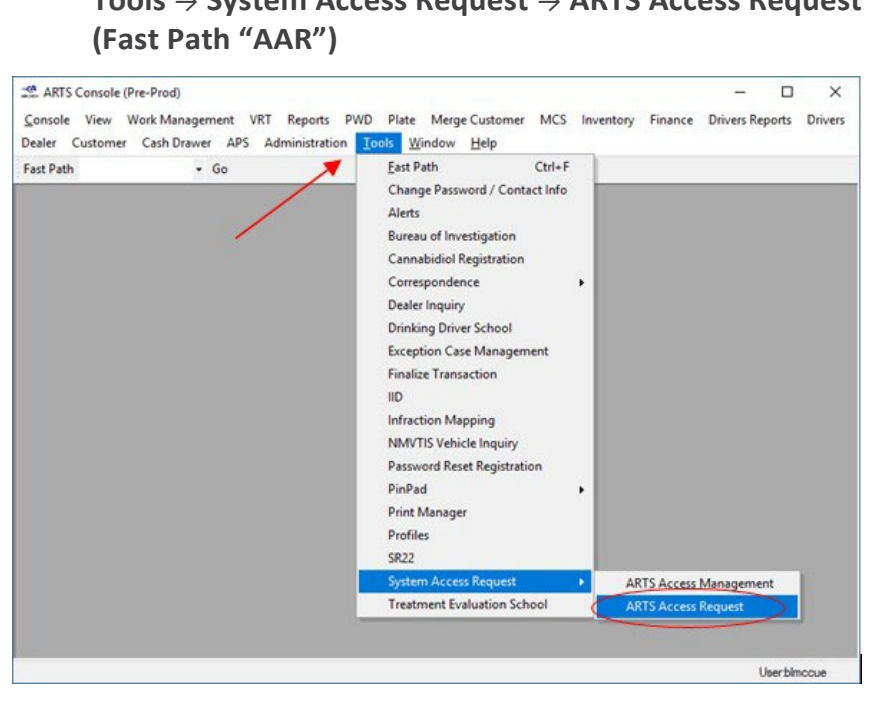

Tools  $\rightarrow$  System Access Request  $\rightarrow$  ARTS Access Request

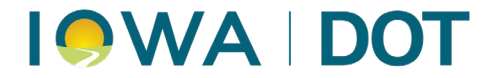

- 2. Input the employee's name and email addresses for employee and supervisor.
- 3. Select "Next" (not available until all required fields have been populated).

| Welcome                                    |                                                            |            |  |
|--------------------------------------------|------------------------------------------------------------|------------|--|
| This wizard allows you t                   | to create new system access reques                         | st.        |  |
| Please provide empl<br>then Supervisor nam | loyee name, then an email add<br>ne, then an email address | Iress      |  |
| First Name:                                | Middle Name:                                               | Last Name: |  |
| Steven                                     |                                                            | Greg       |  |
| <br>Email Address of emplo                 | yee:                                                       |            |  |
| Steven.Greg@gmail.com                      | n                                                          |            |  |
| Supervisor/Treasurer N                     | Name Submitting this Request:                              |            |  |
| Abbasali Trunkwala                         |                                                            |            |  |
| Supervisor/Treasurer B                     | Email Address:                                             |            |  |
| abbas trunkwala@gmail                      | l.com                                                      |            |  |
| Click on "Next" to Cont                    | Grue                                                       |            |  |
|                                            |                                                            | $\bigcap$  |  |

Users will be taken to the Type and Categories screen.

- **4.** Select the request type "**Modify Employee**" and choose the desired category. See <u>ARTS</u> <u>User Groups Defined</u> for assistance with selecting the desired category.
- 5. Select "Next".

| SA Request - Please select Type | e & Category for: Steven Greig         | g - [December 10, 2015]                               |          |
|---------------------------------|----------------------------------------|-------------------------------------------------------|----------|
|                                 | Please select a Reque<br>Request Type: | Add Employee<br>Modify Employee<br>Terminate Employee | <u>(</u> |
|                                 | Type Categories:                       | DL Issuance<br>VRT<br>Both(DL&VRT)                    |          |
|                                 | Click on "Next" to Continu             | £                                                     |          |
|                                 |                                        | < Back Next                                           | Cancel   |

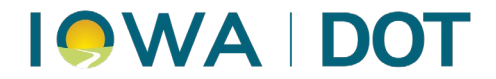

6. Users should select the desired changes (available on this screen). Options on this screen will vary based on the category chosen.

Note: The "Next" button will appear once all mandatory fields have been completed.

See below for samples of the screen; as well as possible required fields (based on modify reason) that need to be completed before proceeding to Step 7.

#### **DL Issuance:**

| _ |
|---|
|   |
| ô |
|   |
|   |

**Potential Mandatory Fields:** The following fields may be required, depending on the type of modify request being submitted:

- **County of Employment Changed**?"- it is mandatory to select current "**From Location**" and new "**To Location**" information.
- Name Changed?"- it is mandatory to provide "New Name" information.
- Current VRT only add DL? Or Current DOT employee non-DL add DL? Background Check and Fingerprinting task/action items will become mandatory for this workflow and will be selected.
- Select at least one **CD/Vaults** option.
- County employee issuing driver's license?:
  - If User selects this option, by default All Locations Cash Drawers & Consolidation Groups will be available for selection for all available locations.
  - **Consolidation Groups** will become visible and it is mandatory to select consolidation groups.
- **Comments** Should specify if drive tablet access is needed, the default location, indicate what existing user this new user should mirror. Also specify if user will need access to inventory.

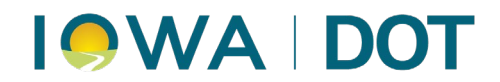

| VRT: (Vehicle | Registration | and Titling) |
|---------------|--------------|--------------|
|---------------|--------------|--------------|

| lequest Type:                  | Modify Employee        | - VRT      | Employee Name:                 | Steven Greg                       |  |
|--------------------------------|------------------------|------------|--------------------------------|-----------------------------------|--|
| upervisor Nam                  | e: Abbasali Trunkwa    | ala        | Employee Email:                | Steven.Greg@gmail.com             |  |
| upervisor Emai                 | il: abbas.trunkwala@   | ⊇gmail.com | County Name:                   | Adair                             |  |
| Employee Updat                 | es:                    |            | Department Updates:            |                                   |  |
| County of En                   | nployment Changed?     |            | Current DL only - add VF       | KT?                               |  |
| From Location:                 | Adams - Special Proces | ssing 🔻    | Current both VRT and DL        | remove DL?                        |  |
| To Location: Adair - Primary - |                        | •          | Required Actions:              |                                   |  |
| V Name Chang                   | ed?                    |            |                                |                                   |  |
| New Name                       | VRT Modify             |            | Comments: This is a test for M | Nodify employee - VRT workflow in |  |
|                                |                        |            | development env                | -                                 |  |
| Locations/CD/C                 | G                      |            |                                |                                   |  |
| Locations:                     |                        | CD/Vaults: |                                | Account Groups:                   |  |
| Ankeny DL Stati                | on 🔻                   | All        |                                | None                              |  |
|                                |                        | Ankeny D   | L Station Cash Draw            | Ankeny DL Station                 |  |
|                                |                        | Ankeny D   | L Station Vault 1              |                                   |  |
|                                |                        | 4          |                                |                                   |  |

**Potential Mandatory Fields:** The following fields may be required, depending on the type of modify request being submitted:

- **County of Employment Changed?** it is mandatory to select current "From Location" and new "To Location" information.
- Name Changed? it is mandatory to provide "New Name" information.
- **Required Actions** (SA for Access, Add to LMS group) are mandatory on this workflow and will be selected by default and disabled.
- Locations, CD/Vaults (Cash Drawer), and Account Groups Available locations will populate based on the access of the individual submitting the request.
- **CD/Vaults** (Cash Drawer)
- Account Groups
- **Comments** Identify what existing user the new user should mirror. Also advise if access to inventory will be needed.

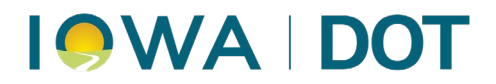

#### Both (DL&VRT)

| equest Type:                                                                                                    | Modify Employee - DLVR                                                                                                    | T Employee Name:                                                                                                    | Steven Greg                                                                                                    |
|----------------------------------------------------------------------------------------------------|----------------------------------------------------------------------------------------------------|----------------------------------------------------------------------------------------------------|----------------------------------------------------------------------------------------------------|
| pervisor Name:                                                                                                    | Abbasali Trunkwala                                                                                                    | Employee Email:                                                                                                    | Steven.Greg@gmail.com                                                                                                    |
| pervisor Email:                                                                                                    | abbas.trunkwala@gmail.e                                                                                                    | com County Name:                                                                                                    | Adair                                                                                                    |
| mployee Updates:<br>County of Employ<br>wurrent Location: Ar<br>wurrent Location: Ar<br>wurrent Location: Ar<br>we Location: Ar<br>New Name Br<br>hepartment Updates<br>Current VRT only<br>Current DL only -<br>Current both VRT<br>Current both VRT<br>Current both VRT<br>Current DOT em | yment Changed?<br>ppanoose Issuance Station<br>dair - Primary<br>oth Modify<br>:<br>/ - add DL?<br>- add VRT?<br>f and DL - remove DL?<br>f and DL - remove VRT?<br>ployee non-DL - add DL? | Applicable Changes:<br>County employee issuing dr<br>Add CDL Drive Giver?<br>Add CDL Drive Giver?<br>Add Car Driver Giver?<br>Add Motorcycle Drive Giv<br>Required Actions:<br>Background Check IF<br>SA for Access IA<br>Comments:<br>This is a test for Mod<br>development envior | driver's license?<br>iver's license?<br>Remove CDL Drive Giver?<br>Remove Car Driver Giver?<br>er? Remove Motorcycle Drive Giver?<br>inger Printing<br>dd to LMS Group<br>Ify Employee - Both workflow in<br>mert |
| ocations/CD/CG                                                                                                    |                                                                                                    |                                                                                                    | Ŧ                                                                                                    |
| ocations:                                                                                                    | CD                                                                                                    | /Vaults:                                                                                                    | Consolidation Groups:                                                                                                    |
| dair - Primary; Adai                                                                                                    | r - Special V                                                                                                    | All OVMCS - Cash Drawer 1 OVMCS - Cash Drawer 2 OVMCS - Cash Drawer 3 OVMCS - Cash Drawer 3                                                                                                    | None All All Ankeny DL Station Adair Issuance Station                                                                                                    |

**Potential Mandatory Fields:** The following fields may be required, depending on the type of modify request being submitted:

- **County of Employment Changed?** it is mandatory to select current "From Location" and new "To Location" information.
- Name Changed? it is mandatory to provide "New Name" information.
- **Required Actions** (SA for Access, Add to LMS group) are mandatory on this workflow and will be selected by default and disabled.
- If *County employee issuing driver's license?* is selected, by default all locations will be selected. Users can then select Cash drawer and Consolidation Group information.
- If User selects *Current VRT only add DL*? or Current DOT employee non-DL add DL? the options Background Check and Fingerprinting task/action items will become mandatory for this workflow and will be selected.
- **Comments** Should specify if drive tablet access is needed, the default location, indicate what existing user this new user should mirror. Also specify if user will need access to inventory.

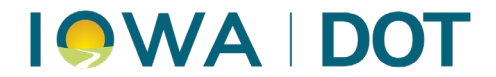

- Once all items have been selected/requested, select "Next".
   Note: All mandatory information must be selected before "Next" will become available.
- 8. Review the summary page and confirm it is accurate.
  - a. If accurate- Select "Next".
  - b. If inaccurate- Select "Back" and make the necessary corrections.

| Summary of Request                                              | for: Steven Greing - [November 12, 2015]                    |                 |                  |        |
|-----------------------------------------------------------------|-------------------------------------------------------------|-----------------|------------------|--------|
| Request Type:                                                   | ChangeEmployee-Both                                         | Employee Name:  | Steven Greing    |        |
| Supervisor Name:                                                | Abbasali Trunkwala                                          | Employee Email: | steven@gmail.com |        |
| Supervisor Email:                                               | abbas.trunkwala@gmail.com                                   | County Name:    | Adair            |        |
| You are about to ci<br>for category : Both<br>Please Press "New | reate System Access Request for :Steven (<br>1° to Continue | Greing          |                  |        |
|                                                                 |                                                             | <               | Back Next >      | Cancel |

9. Select "Finish" to close out.

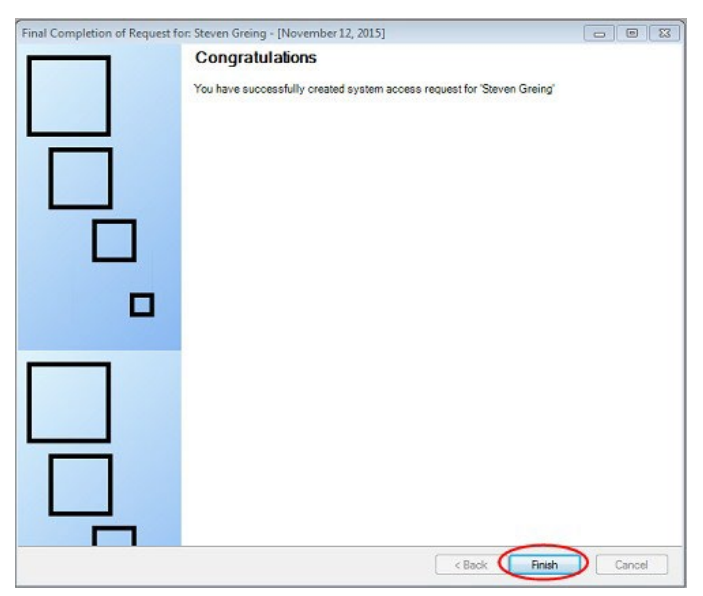

The modification request process is now complete.

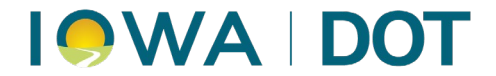

### **Terminate Employee Requests**

A Terminate Employee request can be used to remove all or a portion of an employee's system access.

- 1. Access the System Access (SA) Wizard in ARTS.
  - a. Access ARTS and Log In

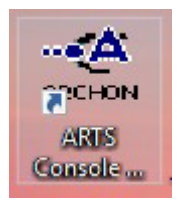

b. From the menu on the home screen select:

## Tools $\rightarrow$ System Access Request $\rightarrow$ ARTS Access Request (Fast Path "AAR")

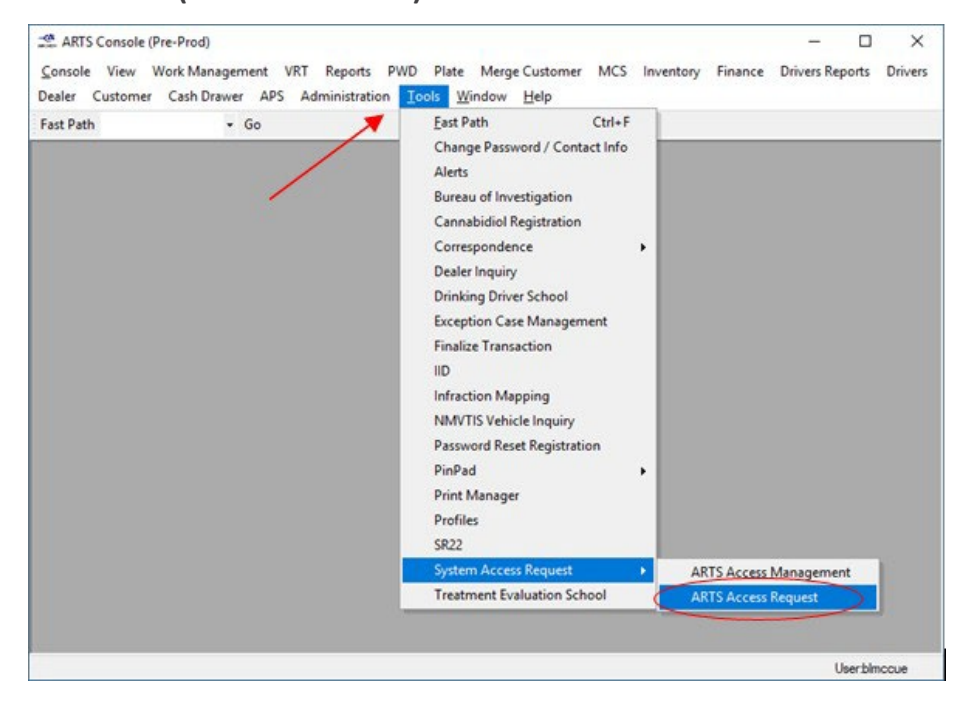

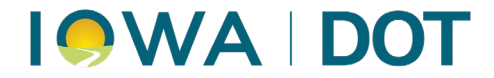

- 2. Input the employee's name and email addresses for employee and supervisor.
- 3. Select "Next" (not available until all required fields have been populated).

| A Request - Landing Page - | Please provide Employee                      | Name and Email Address - [[                         | December 24, 2015] |        |
|----------------------------|----------------------------------------------|-----------------------------------------------------|--------------------|--------|
|                            | Welcome<br>This wizard allows you to         | create new system access rec                        | quest.             |        |
|                            | Please provide emplo<br>then Supervisor name | yee name, then an email<br>e, then an email address | address            |        |
|                            | First Name:                                  | Middle Name:                                        | Last Name:         |        |
|                            | Steven                                       |                                                     | Greg               |        |
|                            | Email Address of employ                      | ee:                                                 |                    |        |
|                            | Steven.Greg@gmail.com                        |                                                     |                    |        |
|                            | Supervisor/Treasurer Na                      | ame Submitting this Request:                        |                    |        |
|                            | Abbasali Trunkwala                           |                                                     |                    |        |
|                            | Supervisor/Treasurer Er                      | mail Address:                                       |                    |        |
|                            | abbas trunkwala@gmail.c                      | com                                                 |                    |        |
|                            | Click on "Next" to Contin                    | nue                                                 |                    |        |
|                            |                                              |                                                     | $\bigcap$          |        |
|                            |                                              |                                                     | < Back Next >      | Cancel |

- Select the request type "Terminate Employee" and choose the desired category. See <u>ARTS User Groups Defined</u> in the document's <u>overview</u> section for assistance with selecting the desired category.
- 5. Select "Next".
  - Note: The "Next" button will only enable if User performs above action.

| SA Request - Please select Type | e & Category for: Steven Grei | g - [December 10, 2015]                               |        |
|---------------------------------|-------------------------------|-------------------------------------------------------|--------|
|                                 | Please select a Requi         | est type and its category                             |        |
|                                 | Request Type:                 | Add Employee<br>Modify Employee<br>Terminate Employee |        |
|                                 | Type Categories:              | DL Issuance<br>VRT<br>Both(DL&VRT)                    |        |
|                                 | Click on "Next" to Continu    | Je                                                    |        |
|                                 |                               |                                                       |        |
|                                 |                               |                                                       |        |
|                                 |                               |                                                       |        |
|                                 |                               | < Back Next                                           | Cancel |

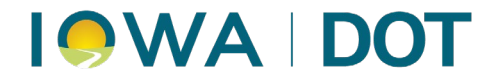

6. Input the "Date of Termination".

Note: Remove SA Access and Remove from LMS Group are required actions and will be selected by default.

7. Select "Next".

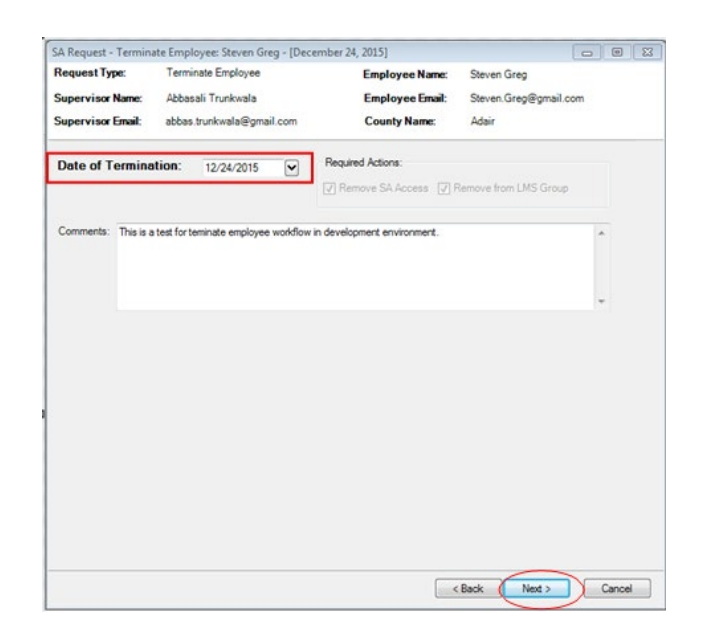

- 8. Review the summary page and confirm it is accurate.
  - a. If accurate- Select "Next".
  - b. If inaccurate- Select "Back" and make the necessary corrections.

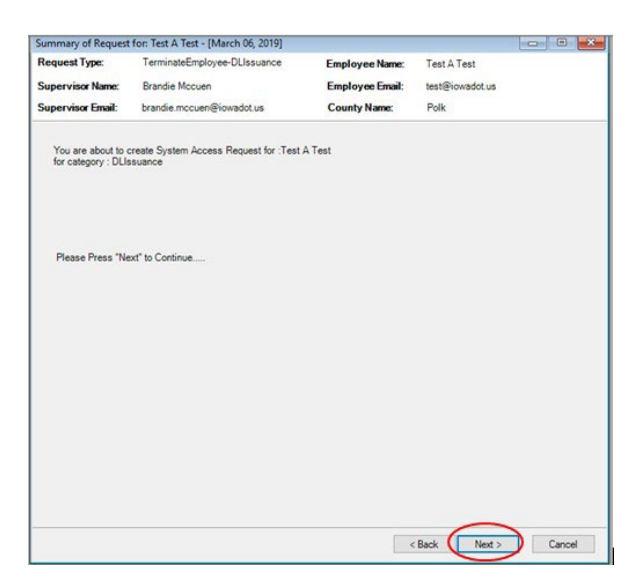

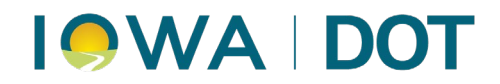

9. Select "Finish" to close out.

| Final Completion of Request fo | or: Steven Greing - [November 12, 2015]                                                    |        |
|--------------------------------|--------------------------------------------------------------------------------------------|--------|
|                                | Congratulations<br>You have successfully created system access request for "Steven Greing" |        |
|                                | < Back Finish                                                                              | Cancel |

The termination request process is now complete.